**Requisite** – How to Add or Update a requisite against a module within a course stream/Instances

# There are three types of Requisites;

**Co-Req** – A Co-Requisite is where a student selects module 'X' they must also choose module 'Y'

**Excl.Req** – An Exclusion Requisite is where a student chooses module 'X' they cannot then choose module 'Y' or module 'Y' and 'Z' (whatever they are not permitted to take along with module 'X')

<u>Pre-Req</u> – A Pre-Requisite is where a student wants to take module 'X' they must have completed module 'Y' or module 'Y' and 'Z' in the previous academic year

Requisites are entered against the module at **Course Instance level**.

The reason requisites are set up for modules within a course instance is because a module could be available in a number of different course instances but requisites rules may not be applicable in all (see page 4 and 5 for examples)

| Main                                                                          | Stream Outcomes 0                                  | vose Instance PO Jeliery Status Log                                                                                                    | Fial |                                                              | INTENTOFTHIS LEDATE                              | E                                 |                                        | Save Co                   | nse Strear<br><u>Edi</u> t | that v<br>regist<br>withir             | vhen a student is<br>ering for a module<br>n a course instance                                                   |
|-------------------------------------------------------------------------------|----------------------------------------------------|----------------------------------------------------------------------------------------------------|------|--------------------------------------------------------------|--------------------------------------------------|-----------------------------------|----------------------------------------|---------------------------|----------------------------|----------------------------------------|----------------------------------------------------------------------------------------------------|
| les<br>n modular ha nan                                                       | action in this section .                           |                                                                                                    |      |                                                              |                                                  |                                   |                                        |                           |                            | using                                  | online registration                                                                                              |
| Year 1                                                                        | Module Count. 0)                                   |                                                                                                    |      |                                                              |                                                  |                                   |                                        |                           |                            | that t                                 | hey are promoted                                                                                                 |
| Year 2                                                                        | Nucluie Count ()                                   |                                                                                                    |      |                                                              |                                                  |                                   |                                        |                           |                            | in the                                 | right way, by                                                                                                    |
| Year 3 (<br>Course Instar                                                     | Apdule Count. 140)<br>ce Credits 50 Edi            |                                                                                                    |      |                                                              |                                                  |                                   |                                        |                           |                            | settin<br>requis                       | g the relevant<br>sites.                                                                                         |
|                                                                               |                                                    |                                                                                                    |      |                                                              |                                                  |                                   |                                        |                           |                            |                                        |                                                                                                    |
| Semester 1<br>Idd Elective Regu                                               | lation<br>Medicile Code                            | w.L.A. Tak                                                                                                    |      | THEO                                                         | 1                                                | Erte cuda                         | Danucitar                              |                           |                            | HELPFUL                                | Important                                                                                                    |
| demester 1<br>kid Elective Regu<br>Module Id<br>35818                         | lation<br>Module Code<br>E051105                   | Module Title                                                                                                    |      | INFO                                                         | Туре                                             | ECTS Credits                      | Requisites                             | Up Dev                    | Del                        | Notice                                 | Important<br>e: Please ensure                                                                                    |
| Semester 1<br>Id Dective Regu<br>Module 1d<br>35818                           | Module Code<br>E053105                             | Module Title<br>E033105 The Crystaline Crust (Approved)                                                                                                    |      | INF0                                                         | Туре<br>ОРПОНАL                                  | ECTS Credits                      | Requisites                             | Up Dow                    | t Del                      | Notice<br>that w                       | Important<br>e: Please ensure<br>vhen you are                                                                    |
| Semester 1<br>Kid Clective Regu<br>Module 3d<br>35818<br>36027                | Notule Code<br>E053105<br>GR153                    | Module Title<br>E005305 The Crystaline Clust (Approved)<br>CR155 German (Approved) (See 1 et al.                                                                |      | INFO<br>©                                                    | Туре<br>ортонац<br>ортонац                       | ECTS Credits<br>5<br>10           | Requisites<br>(2)                      | Uy Dew                    | Del<br>X<br>X              | Notice<br>that we                      | Important<br>e: Please ensure<br>when you are<br>g up requisites tha                                             |
| Semester 1<br>Nodule 1d<br>35818<br>36027<br>33067                            | letion<br>Module Code<br>E053105<br>GR153<br>20317 | Module Title<br>E053105 The Crystaline Clust (Approved)<br>(20151 German (Approved)(See 1 e 2)<br>20317 Evolutionary Evology (Approved)                         |      | INFO<br>®<br>®                                               | Туре<br>ОРПОНАL<br>ОРПОНАL<br>ОРПОНАL            | ECTS Credits<br>5<br>10<br>5      | Requisites<br>(?)<br>(?)<br>(?)        | ly Dev<br>V               | t Del                      | Notice<br>that w<br>settin             | Important<br>e: Please ensure<br>vhen you are<br>g up requisites tha<br>nter the requisite                       |
| Semester 1<br>Kd Dedive Regu<br>Module 1d<br>35818<br>36027<br>33067<br>33068 | Module Code<br>E053105<br>GR153<br>20317<br>20319  | Module Title<br>E0053105 The Crystaline Crust (Approved)<br>CR155 German (Approved)<br>20317 Evolutionary Evology (Approved)<br>20315 Marine Zoology (Teproved) |      | INFO<br>(*)<br>(*)<br>(*)<br>(*)<br>(*)<br>(*)<br>(*)<br>(*) | Туре<br>ОРТОНИL<br>ОРТОНИL<br>ОРТОНИL<br>ОРТОНИL | ECTS Credits<br>5<br>10<br>5<br>5 | Requisites<br>(?)<br>(?)<br>(?)<br>(?) | Uy Dev<br>V<br>A V<br>A V | Col<br>X<br>X<br>X<br>X    | Notice<br>that we<br>setting<br>you en | Important<br>e: Please ensure<br>when you are<br>g up requisites tha<br>nter the requisite<br>separately to each |

| Akari Curriculum None Notate - Subjects - Cause Breame -                  | Courses • Reports • Settings • Alan Decument • |                        |                                    |
|---------------------------------------------------------------------------|------------------------------------------------|------------------------|------------------------------------|
|                                                                           |                                                | Sevo Course Stream     |                                    |
| Nam Steam Outcome Course Indiance Modules PO Delawry Status Log Real      | server or set usual                            | Edi                    |                                    |
| Modules Assign modules to semicators in this section $\ {}_{\mathcal{S}}$ |                                                |                        |                                    |
| Year 1 (Redule Cront 15)                                                  |                                                |                        |                                    |
| Course Instance Credits 60 Liek<br>Semester 1                             |                                                | To add                 | a Requisite click on this          |
| Acd Elective Regulation<br>Module I.d Hodule Code Module Title            | INFO Type ECTS Credits Requisites              | ico                    | on next to the module              |
| 13109 MS120 MS120 Business Information Systems (Approved)                 | • OPT25144. 3                                  |                        |                                    |
| 34011 GR306 GR366 Legal German (Approved) (excert)                        | <ul> <li>OPTIGNAL</li> <li>13</li> </ul>       |                        |                                    |
|                                                                           |                                                |                        |                                    |
|                                                                           |                                                |                        |                                    |
|                                                                           |                                                |                        |                                    |
|                                                                           |                                                |                        |                                    |
| Link Module Requisites                                                    |                                                |                        |                                    |
| Instance MS120 Business Information Systems                               |                                                |                        |                                    |
| Dependency Choices                                                        |                                                |                        |                                    |
| No module dependencies                                                    |                                                |                        |                                    |
| Requisites                                                                |                                                | Click on               | 'Add Dependency'                   |
| Requisite Type Choice Module                                              |                                                | Delete                 |                                    |
|                                                                           | Add Dat                                        | andency                |                                    |
| Modi                                                                      | Add Dep                                        | Credits                |                                    |
| MS12                                                                      | Cancel Changes Save a                          | and Close 5            |                                    |
| GR106 Legal German (Approved) (Fectaria)                                  | OPTIONAL                                       | 10                     |                                    |
| SH102 Spanich Language I (Reginners) (Approved)(5-45-45)                  |                                                | 10                     |                                    |
| Link Module Requisites                                                    |                                                |                        |                                    |
| MS120 Business Information Systems                                        |                                                |                        |                                    |
|                                                                           |                                                | TIPS                   | n this example Co-requisite is     |
| Requisite Type Choice Module                                              |                                                | Delete chosen, all     | modules within that course         |
| Add Dependency                                                            |                                                | instance, t            | hat are optional, are available as |
| Requisite Co-Requisites                                                   | Select the relevant requi                      | isite co-requisit      | es                                 |
|                                                                           |                                                |                        |                                    |
| Choice 1                                                                  |                                                |                        |                                    |
| Module Q Type to Search                                                   | Click on the medule in                         |                        |                                    |
| GR106 Legal German (Approved)                                             | click off the module in                        |                        | Scroll down here to                |
| SH102 Spanish Language I (Beginners) (Approved)                           | question in the search list                    |                        | get to see the tick                |
| SH140 Intermediate Spanish Language (Approved)                            |                                                |                        | x 🗸                                |
| LW131 Insn Legal Systems (Approved)                                       |                                                |                        | boxes 🛄 🛄                          |
| LW109 Legal French (Approved)                                             |                                                | ~                      |                                    |
|                                                                           | Cancel Changes                                 | Save and Close         |                                    |
|                                                                           |                                                |                        |                                    |
|                                                                           |                                                |                        |                                    |
|                                                                           |                                                |                        |                                    |
|                                                                           |                                                |                        |                                    |
|                                                                           |                                                |                        |                                    |
|                                                                           | NUI Galway, Syllabus Team Acc                  | cessing AKARI (updated | Uctober 2017) 2                    |
| Click Save Course Stream at each step, saving m                           | essage appears                                 | followed by m          | essage saved                       |

| <pre>int requirements int requirements i</pre>                                                                                                    | Link Modulo I                           | Poquisitos                                                                           |                          |                         |                      |                 |
|----------------------------------------------------------------------------------------------------|-----------------------------------------|--------------------------------------------------------------------------------------|--------------------------|-------------------------|----------------------|-----------------|
| Note:       Image: Status and and and and and and and and and and                                                                                                    | GR106 Legal German                      |                                                                                      |                          |                         |                      |                 |
| <pre>mail i production status status</pre>                                                                                                    |                                         |                                                                                      |                          | ^                       |                      |                 |
| Under State state state and a state state sta                                                                                                    | Module                                  | Q Type to Search                                                                     |                          |                         |                      |                 |
| <pre>Bit Middle Regulates the function is a processing (peppore)</pre>                                                                                                    | MS120 Business I<br>SH102 Spanish La    | nformation Systems (Approved)                                                        |                          |                         |                      |                 |
| Experimental internet Action by description of the control internet internet inte                                                                                                    | GR138 Beginners<br>SH140 Intermedia     | German for B. Corp Law and BCL students (Approved)<br>te Spanish Language (Approved) |                          |                         |                      |                 |
| It with the second second s                                                                                                    | AY104 Introduction<br>LW131 Irish Legal | n to Financial Accounting (Approved) Systems (Approved)                              |                          |                         |                      |                 |
| Little gate tathous 5 a faces of hyperbolic intervence of the second of the second                                                                                                    | LW109 Legal Fren<br>MS121 Business I    | ch (Approved)<br>nformation Management (Approved)                                    |                          |                         |                      |                 |
| AT US Dealer Management Accessing ACADI (updated October 2012)<br>ACC Marketing Through The Accessing ACADI (updated October 2012)<br>ACC Marketing Through The Accessing ACADI (updated October 2012)<br>ACC Marketing Through The Accessing ACADI (updated October 2012)<br>ACC Marketing Through The Accessing ACADI (updated October 2012)<br>ACC Marketing Through The Accessing ACADI (updated October 2012)<br>ACC Marketing Through The Accessing ACADI (updated October 2012)<br>ACC Marketing Through The Accessing ACADI (updated October 2012)<br>ACC Marketing Through The Accessing ACADI (updated October 2012)<br>ACC Marketing Through The Accessing ACADI (updated October 2012)<br>ACC Marketing Through The Accessing ACADI (updated October 2012)<br>ACC Marketing Through The Accessing ACADI (updated October 2012)<br>ACC Marketing Through The Accessing ACADI (updated October 2012)<br>ACCESSING The Accessing ACADI (updated October 2012)<br>ACCESSING The Accessing ACADI (updated October 2012)<br>ACCESSING The Accessing ACADI (updated October 2012)<br>ACCESSING The Accessing ACADI (updated October 2012)<br>ACCESSING The Accessing ACADI (updated October 2012)<br>ACCESSING The Accessing ACADI (updated October 2012)<br>ACCESSING The Accessing ACADI (updated October 2012)<br>ACCESSING The Accessing ACADI (updated October 2012)<br>ACCESSING The Accessing ACADI (updated October 2012)<br>ACCESSING The Accessing ACADI (updated October 2012)<br>ACCESSING THE ACCESSING THE ACCESS                                                                                                    | LW107.II Legal Me<br>LW262 Tort (Appre  | ethods & Research (Approved)<br>oved)                                                |                          |                         |                      |                 |
| Image: Image:                                                                                                    | AY105 Introduction<br>LW118 Contract (A | n to Management Accounting (Approved)<br>Approved)                                   | Click this               | icon                    |                      |                 |
| In the dual of the requisites is the requisites in the requisite is the requisite is the                                                                                                    | MK204 Marketing                         | Principles (Approved)                                                                | Click this               |                         |                      |                 |
| ink Module Requisites<br>Begendency Choices<br>Requisites<br>Requisites                                            |                                         | ×                                                                                    |                          | Ý                       |                      |                 |
| ink Module Requisites<br>Sto basiness Information Systems<br>Dependency Choices:<br>Dependency Choices:<br>Dependency Choi                                                                                                    |                                         |                                                                                      | Cancel Changes Sa        | ve and Close            |                      |                 |
| Link Module Requisites   Size basiness Information Systems   Dependency Choices Carcel Change Total and the appear Inf you want to add another choice click here Click on 'Save Click on 'Save South the button will Change from a 'plus Sign' to an 'edit Sign' to an 'edit Sign' to an 'edit Sign' to an 'edit Sign' to an 'edit Sign' to an 'edit Sign' to an 'edit Sign' to an 'edit Sign' to an 'edit Sign' to an 'edit Sign' to an 'edit Sign' to an 'edit Sign' to an 'edit Sign' to an 'edit Sign' to an 'edit Sign' to an 'edit </td <td></td> <td></td> <td></td> <td></td> <td></td> <td></td>                                                                                                    |                                         |                                                                                      |                          |                         |                      |                 |
| Statustics formations systems         begindency Choices         check to be a construction of the construction of the cons                                                                                                    | Link Module 5                           | Requisites                                                                           |                          |                         |                      |                 |
| begendency Choices<br>2- Regulates Cheire Vaire I<br>requisites<br>Requisites Torie Torie                                                                                                    | MS120 Business Info                     | rmation Systems                                                                      |                          |                         |                      |                 |
| Alexel conception of the second conception of the second conception                                                                                                    | Dense de ser Cl                         |                                                                                      |                          |                         |                      |                 |
| A legisles for view interview interv                                                                                                    | Dependency Cr                           | loices                                                                               |                          |                         |                      |                 |
| Your 1 <sup>st</sup> choice<br>will then appear       If you want to add<br>another choice click<br>here         Celesiste       Core         Celesiste       Core         Celesiste       Core         Core       Core         Core       Core                                                                                                    | Co-Requisites Cho                       | ice Value Edit                                                                       |                          |                         |                      |                 |
| will then appear     Register Type     Register Type     Made Dependence     Add Dependence     Click on 'Save     and Close'     Click on 'Save   and Close'     Click on 'Save   and Close'     Once the requisite   has been added,   the button will   Charge Transmission   NULl Galway, Syllabus Team Accessing AKARI (updated October 2017)     Associations     NULl Galway, Syllabus Team Accessing AKARI (updated October 2017)     Associations     followed by message saved                                                                                                    | Cho                                     | Your 1 <sup>st</sup> cho                                                             | ice                      |                         | If you want          | bhe ot          |
| Requisite Type Carlo     Cheepiskite     Chick on 'Save     Chick on 'Save <th>Requisites</th> <th>will then app</th> <th>ear</th> <th></th> <th>another choi</th> <th>ice click</th>                                                                                                    | Requisites                              | will then app                                                                        | ear                      |                         | another choi         | ice click       |
| Certepists Direct Mathematics Manager (Approved)                                                                                                    | Requisite Type                          | Choice Module                                                                        |                          | Delete                  | here                 |                 |
| Image: Second Clock       Click on 'Save and Clock'         Image: Second Clock       Image: Second Clock         Image: Second Clock       Image: Second Clock         Image: Second Clock       Image: Second Cl                                                                                                    | Co-Requisites                           | Choice 1 AY104 Introduction to Financial Accounting (Approved)                       |                          |                         |                      |                 |
| Click on 'Save<br>and Close'<br>Click on 'Save<br>and Close'<br>Click on 'Save<br>and Cl |                                         |                                                                                      | Add De                   | pendency                |                      |                 |
| Akari Curriculum       We water       Curriculum       We water       Curriculu                                                                                                    |                                         |                                                                                      |                          |                         | Click on <b>'S</b> a | ave             |
| Akari Curriculum       We we we we we we we we we we we we we we                                                                                                    |                                         |                                                                                      | Cancel Changes Save      | and Close               | and Close'           |                 |
| Akari Curriculum       We water       Garden * Garden * Garden                                                                                                    |                                         |                                                                                      |                          |                         |                      |                 |
| Image: States     Image: States     Image: Sta                                                                                                    |                                         | Akari Curriculum Home Modules + Subjects + Course Streams + Courses + Report         | s • Settings • Akan Do   | oument • (j]            |                      |                 |
| with with with with with with with with                                                                                                    |                                         |                                                                                      |                          |                         |                      |                 |
| Mark       Once the requisite         Yer 1       (Market Cord 15)         Course instance Credits 60 set       Semester 1         Market Stremeter 1       Note the Market Stremeter 1         Market Stremeter 1       Note the Market Stremeter 1         Market Stremeter 1       Note the Market Stremeter 1         Market Stremeter 1       Note the Market Stremeter 1         Market Stremeter 1       Note the Market Stremeter 1         Market Stremeter 1       Note the Market Stremeter 1         Market Stremeter 1       Note the Market Stremeter 1         Market Stremeter 1       Note Stremeter 1         Stremeter 1       Stremeter 1         Market Stremeter 1       Stremeter 1         Market Stremeter 1       Stremeter 1         Market Stremeter 1       Stremeter 1         Stremeter 1       Stremeter 1         Market Stremeter 1       Stremeter 2         Market Stremeter 2       Stremeter 2         Market Stremeter 2       Stremeter 2         Market Stremeter 2       Stremeter 2         Market Stremeter 2       Stremeter 2         Market Stremeter 2       Stremeter 2         Market Stremeter 2       Stremeter 2         Market Stremeter 2       Stremeter 2                                                                                                    | Main ) Stream Outcon                    | nes Course Instance Modules PO Delivery Status Log Rival                             | Internet of Thesteroatte |                         |                      |                 |
| Yer 1       (Module Court 19)         Course Instance Credits 60       66         Semester 1       Semester 1         Module Code       Module Code         Module Code       Module Code </td <td>lodules</td> <td></td> <td>uprates in 2014</td> <td></td> <td>Once the</td> <td>e requisite</td>                                                                                                    | lodules                                 |                                                                                      | uprates in 2014          |                         | Once the             | e requisite     |
| Course Instance Credits 60 646<br>Semester 1<br>Meddek Ede Love Regulation<br>Meddek Ede Love Regulation<br>Meddek Ede Love Regulation<br>Mill Balances Information Systems (Approved)<br>Statis Credits Regulation<br>Statis Credits Regulation<br>MUI Galaway, Syllabus Team Accessing AKARI (updated October 2017)<br>R<br>Serve Course Stream at each step, saving message appears<br>followed by message saved                                                                                                    | Year 1 (Module Court                    | action //                                                                            |                          | /                       | has bee              | n added,        |
| Semester 1         Medde 1d       Medde Code       Medde Title       INFO       Type       ECTS Credits       Require       sign' to an 'edit       sign' to an 'edit       sign' to an 'edit       sign'       sign'       sign' to an 'edit       sign'       sign'                                                                                                    | Course Instance Credits                 | 60 Edit                                                                              |                          |                         | the but              | tton will       |
| Medde Id       Medde Code       Medde Title       INFO       Type       ECTS Credits       Require         1109       M5120       M5120 Baseness Information Systems (Approved) generation       Image: Control of Control of Contro of Cont                                                                                                    | Semester 1<br>Add Elective Regulation   |                                                                                      |                          |                         | change fr            | om a 'plus      |
| 3601       GR106       GR106 (specered)pecter)       Sign'         NUI Galway, Syllabus Team Accessing AKARI (updated October 2017)       3         k       Save Course Stream       at each step, saving message appears       followed by message saved                                                                                                    | Module Id Module                        | e Čode Module Title<br>NS120 Business Information Sveteens (Annonaed)                | INFO Type                | ECTS Credits Requisites | sign' to             | an <b>'edit</b> |
| NUI Galway, Syllabus Team Accessing AKARI (updated October 2017)       3         k       Save Course Stream       at each step, saving message appears                                                                                                    | 36011 GR106                             | GR106 Legal Cerman (Approved) (###1 #2)                                              | OPTIONAL                 | 10 +                    | si                   | gn'             |
| NUI Galway, Syllabus Team Accessing AKARI (updated October 2017)       3         k       Save Course Stream       followed by message saved                                                                                                    |                                         | ent of the en                                                                        |                          | -                       |                      |                 |
| NUI Galway, Syllabus Team Accessing AKARI (updated October 2017)       3         k       Save Course Stream       followed by message saved                                                                                                    |                                         |                                                                                      |                          |                         |                      |                 |
| NUI Galway, Syllabus Team Accessing AKARI (updated October 2017)       3         k       Save Course Stream       followed by message saved                                                                                                    |                                         |                                                                                      |                          |                         |                      |                 |
| NUI Galway, Syllabus Team Accessing AKARI (updated October 2017)       3         k       Save Course Stream       followed by message saved                                                                                                    |                                         |                                                                                      |                          |                         |                      | 2               |
| k Save Course Stream at each step, saving message appears followed by message saved                                                                                                    |                                         | NUI Galway, S                                                                        | liabus leam Accessin     | g AKARI (updated        | Uctober 2017)        | 3               |
|                                                                                                    | ck Save Cours                           | <sup>e Stream</sup> at each step, saving message appears                             | Saving                   | followed by me          | ssage saved          |                 |

### EXAMPLES:

#### <u>Co-Requisite – Choice 1: 2</u>

In this example if the student in this course instance chooses to take MA341 they will be prompted to choose the 2 modules listed.

| ouie - MA34                                  | ri metric spac | 15                                                  |            |     |
|----------------------------------------------|----------------|-----------------------------------------------------|------------|-----|
| Co-Requi<br>Choice 1 :2<br>Requisite<br>Type | Choice         | Module Title                                        | Valid From | Del |
| Edit                                         | Edit           | MA378 (id:33432) - Numerical Analysis II (Approved) | Sep 2015   | ×   |
| Edit                                         | Edit           | MA385 (id:34746) - Numerical Analysis I (Approved)  | Sep 2016   | ×   |

#### Pre-Requisite – Choice 1: 3

In this example if the student in this course instance chooses to take MA341 the system will only allow them to do so if they have passed in a previous academic year each of the 3 modules listed.

| noice 1 :3        |        |                                                    |            |     |
|-------------------|--------|----------------------------------------------------|------------|-----|
| Requisite<br>Type | Choice | Module Title                                       | Valid From | Del |
| Edit              | Edit   | MA284 (id:33423) - Discrete Mathematics (Approved) | Sep 2015   | ×   |
| Edit              | Edit   | MA286 (id:33424) - Analysis I (Approved)           | Sep 2015   | ×   |
| Edit              | Edit   | MA287 (id:33425) - Analysis II (Approved)          | Sep 2015   | ×   |

#### **Exclusion Requisite**

In this example if the student chooses to take MA341 they will be excluded from registering for any of the listed modules, *please note in the cases of exclusion requisites you do not need to list number of modules the student is excluded from.* 

| Requisite |                                                                         |            |     |
|-----------|-------------------------------------------------------------------------|------------|-----|
| Гуре      | Module Title                                                            | Valid From | Del |
| Edit      | MI323 (id:33043) - Food and Industrial Microbiology (Approved)          | Sep 2015   | ×   |
| Edit      | M1306 (id:33048) - Marine Microbiology (Approved)                       | Sep 2015   | ×   |
| Edit      | MI326 (id:33052) - Microbial Metabolic and Molecular Systems (Approved) | Sep 2015   | ×   |
| Edit      | MA301 (id:33426) - Advanced Calculus (Approved)                         | Sep 2015   | ×   |

NUI Galway, Syllabus Team Accessing AKARI (updated October 2017) 4

## EXAMPLES:

Please note:

- The number **before the colon** (\_:) is the number of the choice group there can be more than one set of requisites
- The number after the colon (:\_) is the number of modules to be chosen from the group

## Here is an example of an either / or scenario.

 In this case if the student takes Module X they will need to have passed the two modules in Choice 1 or Choice 2.

|                   | igh agus Córais   | Dhinimiciúla Réadacha                |          |             |                    |
|-------------------|-------------------|--------------------------------------|----------|-------------|--------------------|
| Add modu          | iles to Co-Requ   | isites                               |          |             |                    |
| Pre-Requ          | uisites           |                                      |          |             |                    |
| hoice 1 :         | 2                 |                                      |          |             |                    |
| Requisite<br>Type | Choice            | Module Title                         | ,        | Valid From  | Del                |
| Edit              | Edit              | MA2286 Differential Forms [Approved] | :        | Jan 2016    | ×                  |
| Edit              | Edit              | MA2287 Complex Analysis [Approved]   | 3        | Jan 2016    | ×                  |
| Choice 2 :        | 2                 |                                      |          |             |                    |
| Requisite         | Chaise            | Madula Tibla                         |          | Valid From  | Del                |
| Edit              | Edit              | MA211 Calculus I fApproved]          |          | lan 2015    | vei 🖌              |
| Edit              | Edit              | MA212 Calculus II [Approved]         |          | lan 2015    | $\hat{\mathbf{x}}$ |
| Add modu          | iles to Exclusion | n Requisites                         |          |             | close              |
|                   |                   |                                      |          |             |                    |
|                   |                   |                                      |          |             |                    |
|                   |                   |                                      |          |             |                    |
|                   |                   |                                      |          |             |                    |
|                   |                   |                                      |          |             |                    |
|                   |                   |                                      |          |             |                    |
|                   |                   |                                      |          |             |                    |
|                   | ve Course Stream  | at each step, saving message appears | Saving . | followed by | / message sa       |
| ick <sup>Sa</sup> |                   |                                      |          |             |                    |
| ck <sup>Sa</sup>  |                   |                                      |          |             |                    |